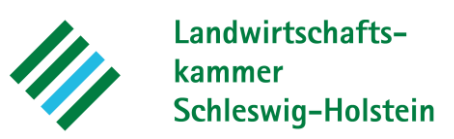

Anleitung gewässerreiche Gemeinden:

## www.feldblockfinder.schleswig-holstein.de

- 1. Schritt öffnen Sie den *Feldblockfinder Landwirtschaft und Umwelt* über den Link (siehe oben)
- 2. Öffnen Sie die Themenkarte "GLÖZ-Standards" und haken Sie den Layer gewässerreichen Gemeinden an
- 3. Die gewässerreichen Gemeinden sind nun blau hinterlegt. Die *nicht gewässerreichen Gemeinden* sind gelb hinterlegt.

| Suche nach                         |                                                                                                    |
|------------------------------------|----------------------------------------------------------------------------------------------------|
| arteninhalt                        | × ~ ~ ~ ~ ~ ~ ~ ~ ~ ~ ~ ~ ~ ~ ~ ~ ~ ~ ~                                                                                                    |
| rundkarten                         | The share the shares                                                                                                    |
| Basemap.de (grau) 🔻                | La part of the part of the                                                                                                    |
| nemenkarten                        | Huttener Borger                                                                                                    |
| > 🗹 InVeKoS-Daten 🚺 🗄              | The Prover of the second of the second of th |
| V 🗹 GLÖZ-Standards                 | and his of the                                                                                                    |
|                                    | A start and and and and and and and and and and                                                                                                    |
| (GLÖZ 2)                           | Solar man 1 hours of                                                                                                    |
| Gewässerreiche Gemeinden 🧲 📑       | Chr 7 2 man Rendburg                                                                                                    |
| Verbandsgewässer (GLÖZ 4)          |                                                                                                    |
| Erosion (GLÖZ 5)                   | HALF TO THE                                                                                                    |
| Mindestbodenbedeckung schwere      | The states of the                                                                                                    |
| Böden (GLÖZ 6)                     | X DA TA TA                                                                                                    |
| Naturschutzberatung für die        |                                                                                                    |
| Landwirtschaft                     | Reparts                                                                                                    |
| Gewässerschutzberatung für die     | Salar States                                                                                                    |
| Landwirtschaft                     |                                                                                                    |
| Nitrat belastete Gebiete nach LDüV |                                                                                                    |
| Erschwernisausgleich PSM Verzicht  |                                                                                                    |
|                                    | - mar & Charles my                                                                                                    |

Quelle: Digitaler Atlas Nord - Feldblockfinder